# **Modul pro PrestaShop 8**

#### Obsah

| 1 | Instalace                                                        | 2  |
|---|------------------------------------------------------------------|----|
|   | 1.1 Nahrání modulu do PrestaShopu                                | 2  |
|   | 1.2 Komunikační adresy                                           | 3  |
|   | 1.3 Nastavení                                                    | 4  |
|   | 1.3.1 Řešení pro nepodporované měny                              | 5  |
|   | 1.4 Stavy objednávek                                             | 6  |
|   | 1.5 Jazykové verze                                               | 8  |
|   | 1.6 Kontrola funkčnosti                                          | 9  |
| 2 | Funkce modulu                                                    | 10 |
|   | 2.1 Volba platby Pays zákazníkem                                 | 10 |
|   | 2.2 Příjem odpovědi z platební brány                             | 10 |
|   | 2.3 Možnost opakování pokusu platby                              | 11 |
|   | 2.4 Možnost platby z notifikace objednávky                       | 12 |
|   | 2.5 Možnost platby z detailu objednávky zákazníka                | 14 |
|   | 2.6 URL pro platbu v administraci                                | 15 |
|   | 2.7 Logování chybových hlášení                                   | 15 |
|   | 2.8 Nesprávné heslo v modulu                                     | 15 |
| 3 | Odinstalace nebo obnova modulu                                   | 15 |
| 4 | Řešení problémů                                                  | 16 |
|   | 4.1 Platební brána                                               | 16 |
|   | 4.2 Provedení instalací, úpravy modulu, nové funkce a konzultace | 16 |
| 5 | Licence                                                          | 16 |

#### Autor modulu, provádění instalací:

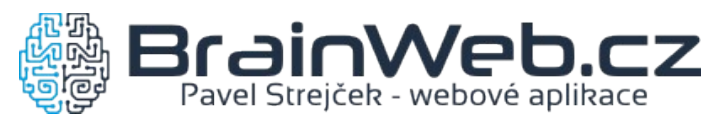

Verze dokumentu: 1.4 ze dne 20. 4. 2022

Návod k verzi modulu: 1.0.8

#### 1 Instalace

#### 1.1 Nahrání modulu do PrestaShopu

Modul je k dispozici jako archív ZIP. Instalaci je možné provést běžným způsobem přes

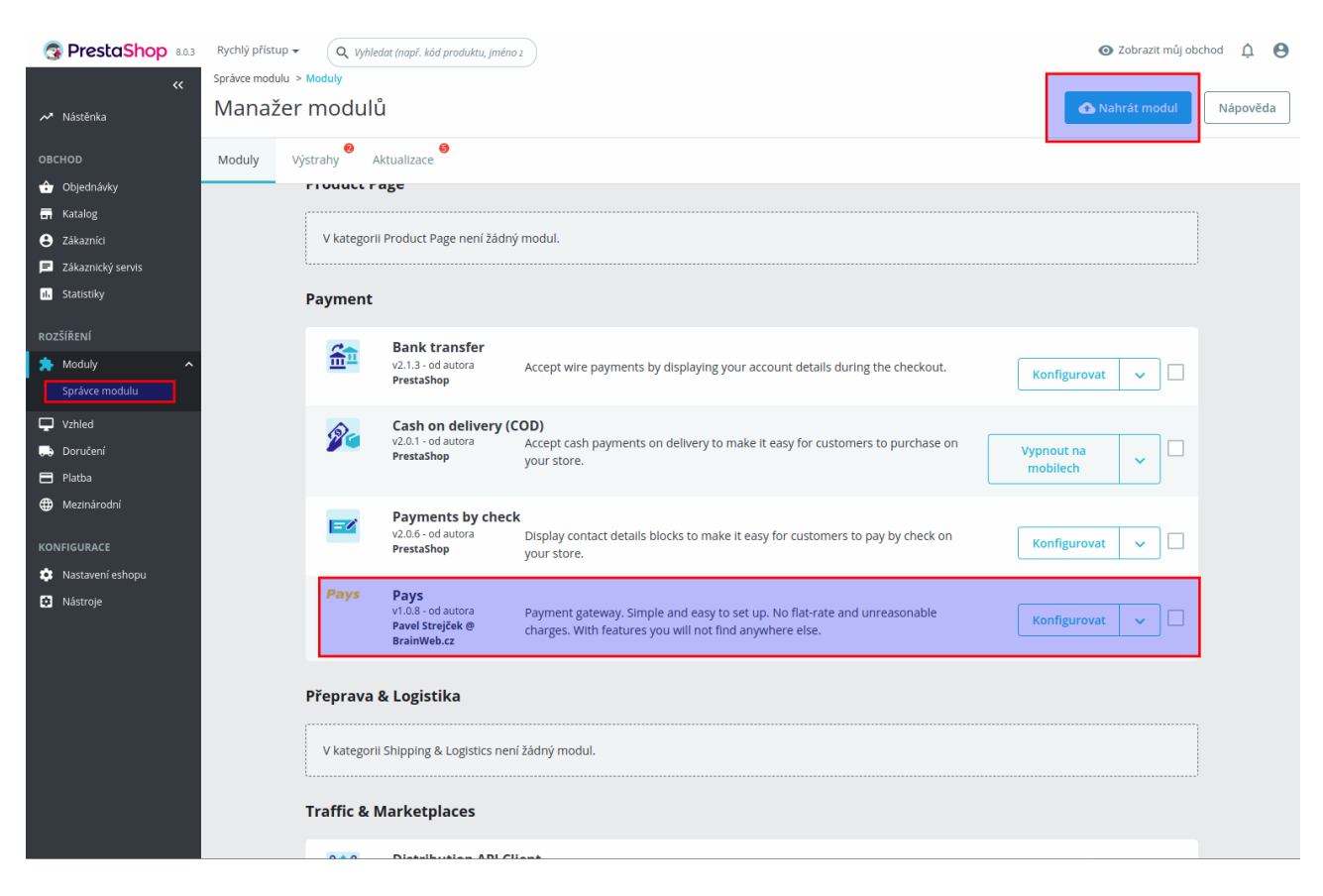

Moduly  $\rightarrow$  Správce modulů  $\rightarrow$  Nahrát modul

Stejným způsobem je možné provést i aktualizaci nainstalovaného modulu, pokud máte archív s novější verzí modulu.

# 1.2 Komunikační adresy

Po přejití do Konfigurace modulu jsou připraveny komunikační URL pro zkopírování a odeslání do Pays.

Dokud nedojde k nastavení komunikačních URL adres v Pays, nebude možné přijímat odpověď z platební brány a zákazník bude mít po platbě problém s návratem nazpět do e-shopu.

Podmínkou je nastavení PrestaShopu pro provoz na HTTPS protokolu.

 KOMUNIKAČNÍ ADRESY

 Tyto údaje zkopírujte a zašlete do Pays.cz

 Úspěšná online platba:

 https://prestashop17/module/pays\_ps/validation?status=online

 Úspěšná offline platba:

 https://prestashop17/module/pays\_ps/validation?status=offline

 Chyba platby:
 https://prestashop17/module/pays\_ps/validation?status=error

 Potvrzení na pozadí:
 https://prestashop17/module/pays\_ps/confirm

#### 1.3 Nastavení

|                                              | 🗊 Návod k p                                                                                 | oužití (PDF |
|----------------------------------------------|---------------------------------------------------------------------------------------------|-------------|
| Pays Mod                                     | ul platební brány pro Pays.cz                                                               |             |
| NASTAVENÍ PLATEBNÍ BRÁNY                     |                                                                                             |             |
|                                              | Tyto údaje obdržite po registraci na Pays.cz                                                |             |
| * Obchodník (Merchant)                       |                                                                                             |             |
|                                              |                                                                                             |             |
| * Obchod (Shop)                              |                                                                                             |             |
| Heslo pro API                                |                                                                                             |             |
| Popis volby platby                           | Na výběr je platba kartou, bankovním převodem, QR platba, přes PayPal nebo mobilní telefon. |             |
|                                              | Tato zpráva se zákazníkovi zobrazí při výběru typu platby.                                  |             |
| Podporované měny                             | CZK, EUR, USD                                                                               |             |
|                                              |                                                                                             | Uložit      |
| KOMUNIKAČNÍ ADRESY                           |                                                                                             |             |
| Tyto údaje zkopírujte a zašlete do Pays.cz   |                                                                                             |             |
| Úspěšná online platba: https://prestashop    | 17/module/pays_ps/validation?status=online                                                  |             |
| Chyba platby: https://prestashop             | 17/module/pays_ps/validation/status=offline<br>17/module/pays_ps/validation?status=error    |             |
| Potvrzení na pozadí: https://prestashop      | 17/module/pays_ps/confirm                                                                   |             |
| ovozovatel a podpora platební brány: pays.cz | s.r.o. Vývoj modulu: Pavel Strejček                                                         | @ BrainWeb. |

Pod Konfigurací modulu je nastavení několika důležitých voleb jako je *Obchodník (Merchant) a Obchod (Shop)*.

Dokud nebude vyplněno *Heslo pro API*, nebude modul pro zákazníky aktivní. V případě potřeby deaktivovat modul po zadání hesla je nutné použít funkci *Zakázat* ve Správci modulů.

Někdy může být zapotřebí aktivovat modul v nastavení PrestaShopu pod:

Platba → Konfigurace → Omezení pro země

V poli *Popis volby platby* je nutné upravit výchozí popis, který se bude zobrazovat zákazníkům při výběru způsobu platby. Popis by měl odpovídat možnostem vašeho účtu brány Pays.

Náhled popisu volby platby:

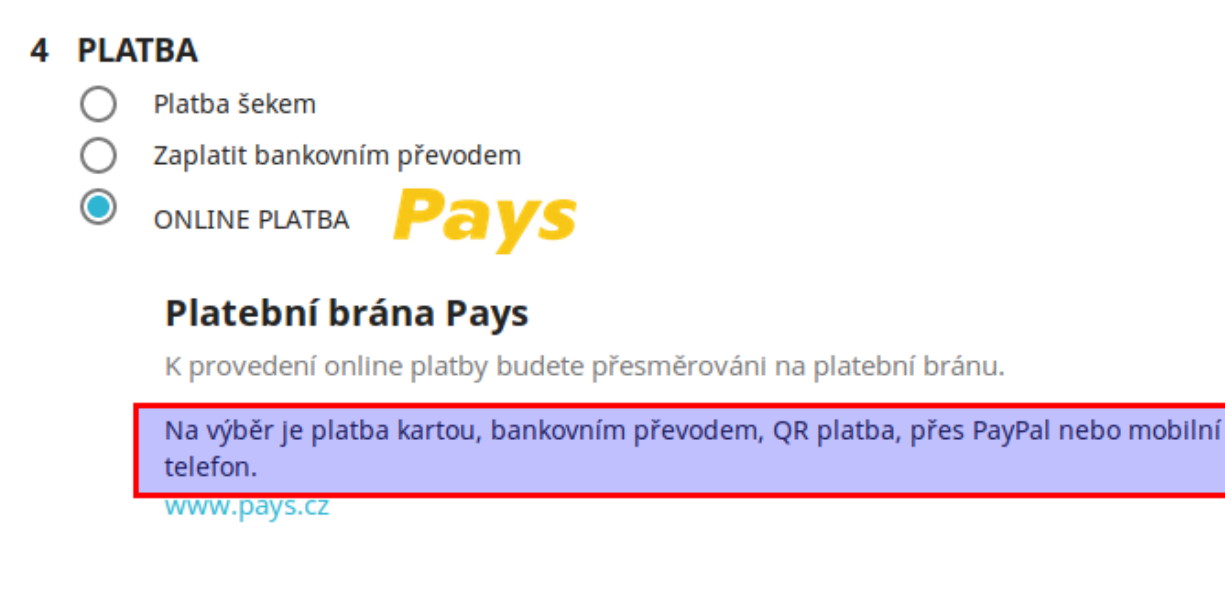

Informace *Podporované měny* udává pro jaké měny je možné platební bránu Pays použít. Pro jiné měny se volba platby Pays nenabídne zákazníkům v objednávce. Jedná o měny:

CZK, EUR, USD

#### **1.3.1** Řešení pro nepodporované měny

Jestliže máte ceny v měně, která nemá podporu v platební bráně, můžete zakoupit modul **Pays Conversion**, který ceny přepočítá do správné měny. Další informace na <u>www.BrainWeb.cz</u>.

#### 1.4 Stavy objednávek

Při instalaci modulu jsou automaticky vytvořeny nové stavy objednávek pro platbu přes Pays:

- Čeká se na platbu Pays
- Platba Pays PŘIJATA
- Platba Pays NEREALIZOVÁNA

| 16       Čeká se na platbu Pays         17       Platba Pays PřijATA         18       Platba Pays NEREALIZOVÁNA                                                                   | astavení obje | ednávek   | Stavy objednávek  |          |   |   |   |               |            |
|----------------------------------------------------------------------------------------------------|---------------|-----------|-------------------|----------|---|---|---|---------------|------------|
| 17     Platba Pays PŘIJATA     Payment <b>*</b> Editov<br><b>Šablony pro zprávy</b><br>payment error        18     Platba Pays NEREALIZOVÁNA <b>Š</b><br><b>* * * * * * * * *</b> | 16            | Čeká se r | na platbu Pays    | Ø        | × | × | × |               | 🖋 Editovat |
| 18 Platba Pays NEREALIZOVÁNA R Patrice Sabiony pro Zpravy                                                                                                    | 17            | Platba Pa | ays PŘIJATA       | <b>P</b> | × | × | ~ | payment       | 🖋 Editovat |
|                                                                                                    | 18            | Platba Pa | ays NEREALIZOVÁNA | 8        | ~ | × | × | payment_error | 🖋 Editovat |

Přehled stavů je v administraci PrestaShopu pod

Nastavení e-shopu → Nastavení objednávek → Stavy objednávek

Stavy jsou nastavitelné po kliknutí na tlačítko *Editovat*.

U stavu *Platba Pays PŘIJATA* se při vytvoření zkopírují některá nastavení od stavu, který obsahuje emailovou šablonu s názvem *payment*.

Podobně u stavu *Platba Pays NEREALIZOVÁNA* je to podle stavu se šablonou s názvem *payment\_error*.

Zkontrolujte nastavení jednotlivých stavů, zda je vyhovující pro použitý e-shop, například odesílání e-mailové notifikace, přiložení PDF s fakturou, zobrazení faktury zákazníkovi.

Šablony pro odesílané e-mailové zprávy je možné upravit v administraci PrestaShopu pod

Mezinárodní → Upravit překlady a zvolit Překlady emailů

| PrestaShop 8.03                                  | Rychlý přístup • Q Vyhledat (např. kód produktu, jméno z |                                               | 💿 Zobrazit můj obchod 🛛 📫 😝          |
|--------------------------------------------------|----------------------------------------------------------|-----------------------------------------------|--------------------------------------|
| ✓ Nástěnka                                       | Mezinarodni > Překlady<br>Překlady                       |                                               | Nápověda                             |
| OBCHOD<br>Dbjednávky<br>Katalog<br>Zdeznice      | Povolené Jazyky<br>2                                     | Hlavni Země<br><sup>30 DNŮ</sup><br>100 Česko | i≡ Pfeklady Obchodu (Front Office) C |
| Zakaznici<br>Zákaznický servis<br>II. Statistiky | 🖹 Upravit překlady 🔵                                     | ·······                                       |                                      |
| ROZŠÍŘENÍ                                        | * Typ překladu                                           | Překlady emailů                               | \$                                   |
| ★ Moduly ↓ Vzhled                                | * Zvolte typ obsahu emailu                               | Tělo                                          | \$                                   |
| 💭 Doručení<br>🖿 Platba                           | * Vyberte si šablonu                                     | classic                                       | ¢                                    |
| Mezinárodní      Lokalizace     Lokace           | <ul> <li>Vyberte svůj Jazyk</li> </ul>                   | Čeština (Czech)                               | \$                                   |
| DPH<br>Překlady                                  |                                                          |                                               | 🖌 Upravit                            |

Náhled editace šablony e-mailové zprávy:

| 🚱 PrestaShop 8.0.3 | Quick Access • Q Search O View my shop                                                | , t <mark>e</mark> ( | Э 1 |
|--------------------|---------------------------------------------------------------------------------------|----------------------|-----|
| ~~                 | Mezinárodní / Překlady                                                                |                      |     |
| 🖍 Nástěnka         | Překlady                                                                              | Help                 | ]   |
| овснор             | password_query                                                                        |                      |     |
| 合 Objednávky       | payment                                                                               |                      |     |
| 📊 Katalog          |                                                                                       |                      |     |
| B Zákazníci        | No Subject was found for navment in the database                                      |                      |     |
| Zákaznický servis  |                                                                                       |                      |     |
| 11. Statistiky     |                                                                                       |                      |     |
| ROZŠÍŘENÍ          | View HTML version Edit HTML version View/Edit TXT version                             |                      |     |
| s Moduly           | (·) <u>A</u> B <u>I</u> <u>U</u> ∓ # G ≡ • ⊞ • <u>B</u> <u>U</u> Odstave •            |                      |     |
| Vzhled             |                                                                                       | ^                    |     |
| –<br>Doručení      |                                                                                       |                      |     |
| 🗖 Platba           |                                                                                       |                      |     |
| 🌐 Mezinárodní 🛛 🔺  |                                                                                       |                      |     |
| Lokalizace         |                                                                                       |                      |     |
| Lokace             | Dobrý den {firstname} {lastname},                                                     |                      |     |
| Překlady           |                                                                                       |                      |     |
|                    |                                                                                       |                      |     |
| KONFIGURACE        | Děkujeme Vám za nákup v e-shopu {shop_name}!                                          |                      |     |
| 🔅 Nastavení eshopu |                                                                                       |                      |     |
| Nástroje           | Vaše platba za objednávku s označením <b>{order_name}</b> byla úspěšně<br>zpracována. | ÷                    | ľ   |
|                    | Cancel Save and stay                                                                  | Save                 |     |
|                    | reniv msg                                                                             |                      |     |
|                    |                                                                                       |                      |     |
|                    | Import                                                                                |                      |     |

#### 1.5 Jazykové verze

Modul má českou a anglickou jazykovou verzi. Pro ostatní jazyky je možné doplnit překlad přes rozhraní PrestaShopu, nejlépe kliknutím na tlačítko *Přeložit* v Konfiguraci modulu. Výchozí jazyková verze je anglická, ta se zobrazí pro nepřeložené jazyky.

| PrestaShop 8.0.3                                             | Rychlý přístup • Q. Hledat                                | 💿 Zobrazit můj obchod 📫 😫        |
|--------------------------------------------------------------|-----------------------------------------------------------|----------------------------------|
| ✓ Nástěnka                                                   | Moduly / pays_ps / # Konfigurovat<br>Konfigurovat<br>Pays | Zpět Přeložit Spravovat zavěšení |
| OBCHOD<br>Objednávky<br>Katalog<br>Zákazníci                 | <b>Pays</b> Modul platební brány pro Pays.cz              | 🚯 Návod k použití (PDF)          |
| <ul> <li>Zákaznický servis</li> <li>I. Statistiky</li> </ul> | NASTAVENÍ PLATEBNÍ BRÁNY                                  |                                  |

Platební brána podporuje následující jazyky:

- čeština
- slovenština
- angličtina
- němčina

Podle jazyka zvoleného zákazníkem v objednávce se odešle kód jazyka do platební brány.

# 1.6 Kontrola funkčnosti

Modul je testován na výchozí instalaci PrestaShopu 8 s výchozím tématem vzhledu.

Funkce modulu mohou být ovlivněny úpravami PrestaShopu, jiným tématem vzhledu, speciálními moduly např. pro změnu objednávky, konfigurací operačního systému + PHP + databáze, rozdíly mezi verzemi 8.x.y atd.

Proto je nutné provést kontrolu funkčnosti na použité instanci PrestaShopu po instalaci a nastavení modulu a také po případné aktualizaci PrestaShopu či modulu.

Minimálně je nutné otestovat provedení objednávky a platby s výsledkem:

- platba online přijata
- platba online nerealizována
- platba offline (odloženo)

Modul je určen pouze pro verzi PrestaShopu 8, při případném povýšení na verzi 9 nebo vyšší nebude modul funkční.

# 2 Funkce modulu

#### 2.1 Volba platby Pays zákazníkem

Pokud zákazník zvolí volbu platby Pays, je přesměrován do platební brány Pays, která nabídne dostupné metody online nebo offline plateb.

#### 2.2 Příjem odpovědi z platební brány

Jestliže zákazník dokončí proces platby a navrátí se z brány do e-shopu, zobrazí se mu výsledek platby.

Pokud je odpověď z platební brány podepsaná, to je u online plateb, odpověď z brány se zaznamená a bude se zobrazovat u detailu objednávky v administraci.

Potvrzení na pozadí probíhá nezávisle na zákazníkovi, i když se z brány do e-shopu nenavrátí, pomocí požadavku HTTPS GET na URL předané do Pays. Více v části 1.2 .

V případě řešení problémů s platbou můžete použít zaznamenané ID odpovědi (číslo transakce).

Náhled zobrazení přijatých odpovědí z brány v detailu objednávky:

| Datum                                                    | Způsob<br>platby                                | Číslo transakce           | Částka          | Faktura           |                                                       |
|----------------------------------------------------------|-------------------------------------------------|---------------------------|-----------------|-------------------|-------------------------------------------------------|
| 20.04.2023<br>14:10:04                                   | Pays                                            | 56224612                  | 28,72 Kč        | #IN00000          | 03 Podrobnosti                                        |
| <b></b>                                                  |                                                 |                           | Kč≑             | #IN000            | 003 🗢 Přidat                                          |
| Pays Pla                                                 | tební brána Pa                                  | ays                       |                 |                   |                                                       |
| <b>Pays</b> Pla<br>Podepsané odpov                       | tební brána Pa<br>rědl z brány                  | ays                       |                 |                   |                                                       |
| <b>Pays</b> Pla<br>Podepsané odpov<br>Čas                | tební brána Pa<br>rědl z brány<br>ID            | ays<br>Stav               | Měna            | Cena              | Doplňující popis                                      |
| Pays Pla<br>Podepsané odpov<br>čas<br>20.04.2023 14:10:0 | tební brána Pa<br>řédi z brány<br>ID<br>4 56224 | <b>Stav</b><br>612 DOKONČ | Měna<br>ENO CZK | <b>Cena</b> 28.72 | <b>Doplňující popis</b><br>Testovaci platba provedena |

#### 2.3 Možnost opakování pokusu platby

V případě, že se platbu nepovede z nějakého důvodu úspěšně dokončit, například kvůli zablokované kartě, může zákazník po návratu do e-shopu opět přejít k platbě z tlačítka na návratové stránce:

#### **Pays** Informace o použití platební brány Pays

Nepodařilo se dokončit platbu.

NOVÁ PLATBA

#### 2.4 Možnost platby z notifikace objednávky

Při odeslání objednávky je zákazníkovi odesíláno e-mailové potvrzení objednávky. Pokud je zvolena platba Pays, jsou ve zprávě odkazy na provedení platby, aby se zákazník mohl k platbě vrátit později v případě nedokončení.

| Dobrý o            | len Tester Tester,                       |                        |             |                                  |
|--------------------|------------------------------------------|------------------------|-------------|----------------------------------|
| Děkujeme           | e za nákup v obchodě <b>Pre</b>          | estaShop!              |             |                                  |
| _                  |                                          |                        |             |                                  |
|                    |                                          |                        |             |                                  |
| Detaily o          | bjednávky                                |                        |             |                                  |
|                    |                                          |                        |             |                                  |
| Objec              | I <b>návka:</b> KWYNDRULH Vyt            | vořená 20.04           | .2023 12:   | 14:30                            |
| Platb              | a: Pays (čeká na schváleni               | í)                     |             |                                  |
| Pokuc              | l jste dosud neučinili platl             | bu, můžete za          | aplatit:    |                                  |
| ZAPLA              | TIT TEĎ                                  |                        |             |                                  |
|                    |                                          |                        |             |                                  |
|                    |                                          |                        |             |                                  |
|                    |                                          |                        |             |                                  |
|                    |                                          |                        |             |                                  |
| Kód                | Produkt                                  | Jedn. cena             | Počet       | Celková<br>cena                  |
| Kód<br>demo_1<br>2 | Produkt<br>Mug The adventure<br>begins - | Jedn. cena<br>11,90 Kč | Počet<br>10 | Celková<br>cena<br>119,00 k<br>č |

Odkazy jsou dva a jsou umístěny za placeholdery {*payment*} v počáteční a koncové části zprávy. Budou-li placeholdery {*payment*} chybět, odkaz na platbu se nevloží do zprávy. Náhled placeholderu v e-mailové notifikaci objednávky z editace šablony PrestaShopu:

| order_conf         Image: No Subject was found for order_conf in the database.         View HTML version       View/Edit TXT version         Image: A B I U T T T CO T T T CO T T T CO T T T CO T T T CO T T T CO T T T CO T T T T                                                                                                    |  |
|----------------------------------------------------------------------------------------------------|--|
| No Subject was found for order_conf in the database.   View HTML version View/Edit TXT version     View HTML version View/Edit TXT version     View HTML version View/Edit TXT version     View HTML version View/Edit TXT version     View HTML version View/Edit TXT version     View HTML version View/Edit TXT version     View HTML version View/Edit TXT version |  |
| View HTML version     Edit HTML version       View/Edit TXT version                                                                                                    |  |
| View HTML version     Edit HTML version       View/Edit TXT version                                                                                                    |  |
| <> A B I U ∓ 19 G⊃ ≣ ▼ Ⅲ ▼ ℝ D Odstavec ▼                                                                                                    |  |
| Devrienie za navrh v openore Jonoh Inamek:                                                                                                    |  |
|                                                                                                    |  |
|                                                                                                    |  |
| Detaily objednávky                                                                                                    |  |
|                                                                                                    |  |
| Objednávka: {order_name} Vytvořená {date}                                                                                                    |  |
| Platba: payment) pod tímto placeholderem se zobrazí výzva k platbě                                                                                                    |  |
|                                                                                                    |  |
|                                                                                                    |  |
|                                                                                                    |  |
|                                                                                                    |  |

#### 2.5 Možnost platby z detailu objednávky zákazníka

U objednávky s volbou platby Pays, u které ještě nebyla potvrzena platba, může zákazník provést platbu přes tlačítko zobrazené v detailu objednávky v e-shopu.

#### Náhled zobrazení tlačítka pro platbu:

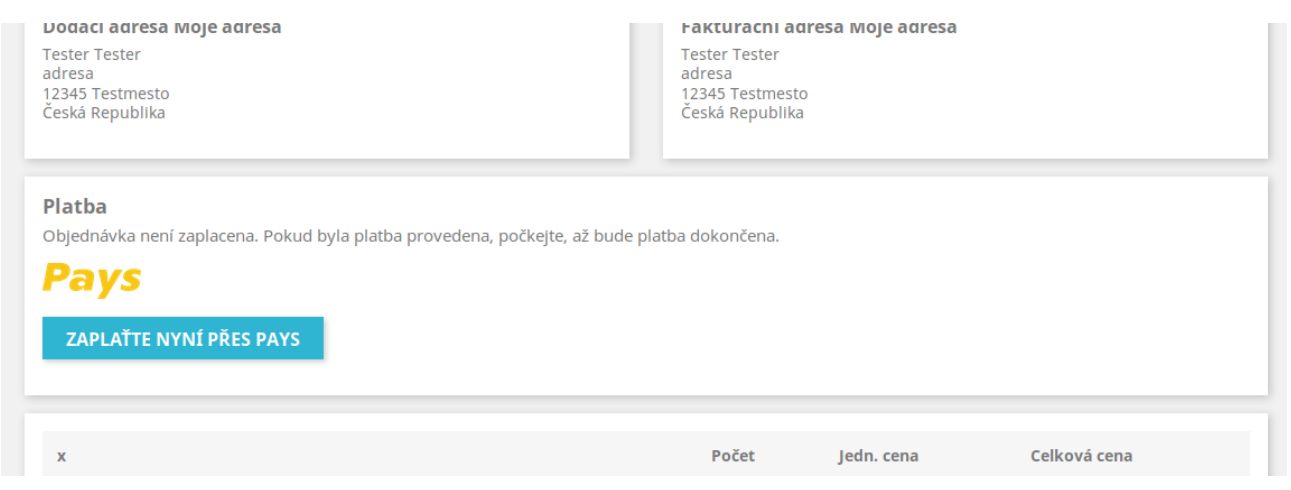

#### 2.6 URL pro platbu v administraci

U všech objednávek, která mají součet přijatých plateb menší než cena objednávky se zobrazí v detailu objednávky v administraci URL pro platbu na zbývající částku k platbě. Toto URL je možné zkopírovat a odeslat zákazníkovi k provedení platby. Může být ale výhodnější vytvořit platební předpis v administraci obchodníka u platební brány Pays.

```
Pays Platební brána Pays
URL pro platbu:
https://www.pays.cz/paymentorder?Merchant=____&Shop=53595&Currency=CZK&Amount=3509&MerchantOrderNumber=UQITYYUNO&Lang=CS-CZ
```

#### 2.7 Logování chybových hlášení

Dojde-li k podstatným chybovým hlášením, je možné je nalézt v administraci PrestaShopu v části

Nástroje  $\rightarrow$  Logy

Tam je možné i nastavit zasílání upozornění na e-mail podle důležitosti. Chybové zprávy Pays mají důležitost 3.

Lze-li hlášení přiřadit k objednávce, zobrazí se i v detailu objednávky v administraci.

#### 2.8 Nesprávné heslo v modulu

Pokud je heslo zadáno nesprávně, bude se zobrazovat následující hlášení o nesprávném podpisu odpovědi u detailu objednávky v administraci:

```
      Zprávy:

      • 2019-03-08 18:46:13 Způsob platby byl zvolen zákazníkem při odeslání objednávky.

      • 2019-03-08 18:46:48 Podpis potvrzení na pozadí není platný. Buď nesprávné heslo v modulu nebo špatný podpis odpovědi.
(PaymentOrderID=82448599&MerchantOrderNumber=FKTTUCAHA&PaymentOrderStatusID=3&CurrencyID=EUR&Amount=226&
CurrencyBaseUnits=100&PaymentOrderStatusDescription=Testovac%C3%AD+platba+provedena&hash=8bd6900a346ce4e3c18aa5334592f8d)
```

# 3 Odinstalace nebo obnova modulu

Modul je možné odinstalovat nebo obnovit (reset) běžným způsobem pomocí funkcí v Module Manageru.

Při odinstalaci nebo obnově modulu dojde k odstranění informací o přijetí odpovědí v panelu modulu u detailu objednávek. Platby přiřazené k objednávkám a fakturám v panelu Platba zůstanou.

# 4 Řešení problémů

#### 4.1 Platební brána

V případě problémů souvisejících s platební bránou Pays a zpracováním platebních transakcí se můžete obrátit na provozovatele platební brány.

Webové stránky: <u>www.Pays.cz</u> Kontaktní údaje a formulář: <u>www.Pays.cz/about.asp#contact</u>

# 4.2 Provedení instalací, úpravy modulu, nové funkce a konzultace

Požadavky na provedení instalace, úpravy modulu, implementaci nových funkcí a konzultace můžete objednávat u tvůrce modulu.

Webové stránky: <u>www.BrainWeb.cz</u> Kontaktní údaje a formulář: <u>www.BrainWeb.cz/kontakt</u> Helpdesk: <u>www.BrainWeb.cz/helpdesk</u>

#### 5 Licence

Modul je licencován pod licencí Open Software License version 3.0, kterou používá i PrestaShop.

Licence je přiložena k modulu a je i dostupná online na URL:

https://opensource.org/licenses/OSL-3.0

#### **Module Pays for PrestaShop 8**

Copyright © 2019 – 2023 Pavel Strejček Licensed under the Open Software License version 3.0